RCUI

## SETTING UP DUO TWO-FACTOR AUTHORIZATION

Download Duo Mobile to your phone. If you have an iOS, use the "App Store." If you have an Android, use the "Google Play" app.

a.iOS: Duo Mobile for iOS

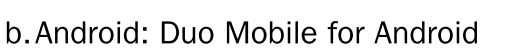

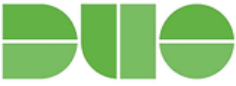

i.Note: To download from the Google Play Store, you need to be

logged in with a gmail.com account or enrolled in Consumer Apps.

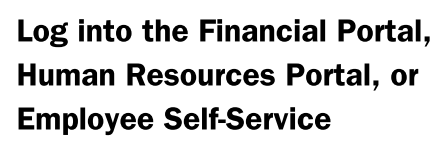

| he Research Corporation of the University of Hawai'i<br>Human Resources & Employee Self-Service<br>User ID | The Research Corporation of the University of<br>Financial System Login |
|----------------------------------------------------------------------------------------------------|-------------------------------------------------------------------------|
| Password                                                                                                   | Username: 1<br>Password:                                                |
| Sign in<br>Ecropt Personnel                                                                                | Sign In<br>Eargot your cassword?                                        |
| Do You Need HR Portal Access?                                                                              | Need Access?                                                            |

While setting up your account, it will ask you for a phone number to register. If you prefer to register a tablet or other device, select "I have a tablet." You'll be asked to scan a QR code for either option, but if you're not able to do so you may enter an email address to receive an activation link.

4

Once you sign in, you will have the option to click "Yes, this is my device" (only click if this device is not used by anyone else). This will allow the user to skip 2FA for seven days. If it's a shared computer, click "No, other people use this device."

Note: You will need to set up separate Duo accounts for the Financial Portal and HR Portal/Employee Self-Service. You can use the same device for both.

## NEED ASSISTANCE?

## **Financial Portal**

HR Portal/ESS

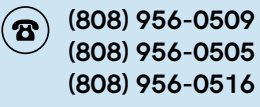

**808) 956-8900** (808)

hrhelpdesk@rcuh.com

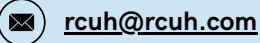